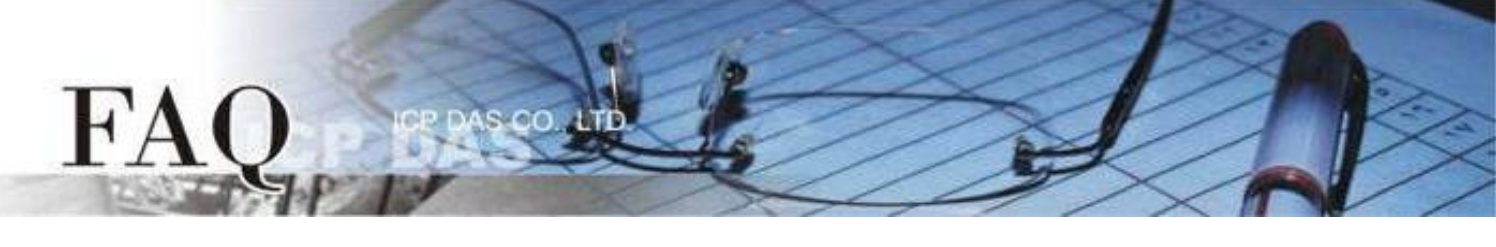

| 分類/Classification | □ tDS    | ⊠ tGW |                 |            | PDS E          | ] tM-752N |
|-------------------|----------|-------|-----------------|------------|----------------|-----------|
|                   | □ I/O Ca | rd    | □ VXC Card      | □ VxComm   | C              | ] Other   |
| 作者 <b>/Author</b> | Mike Cho | bu    | 日期 <b>/Date</b> | 2020-06-22 | 編號 <b>/NO.</b> | FAQ054    |

問題: 如何經由乙太網路從單一 Modbus RTU Master 設備來存取多個

# Modbus RTU Slave 設備?

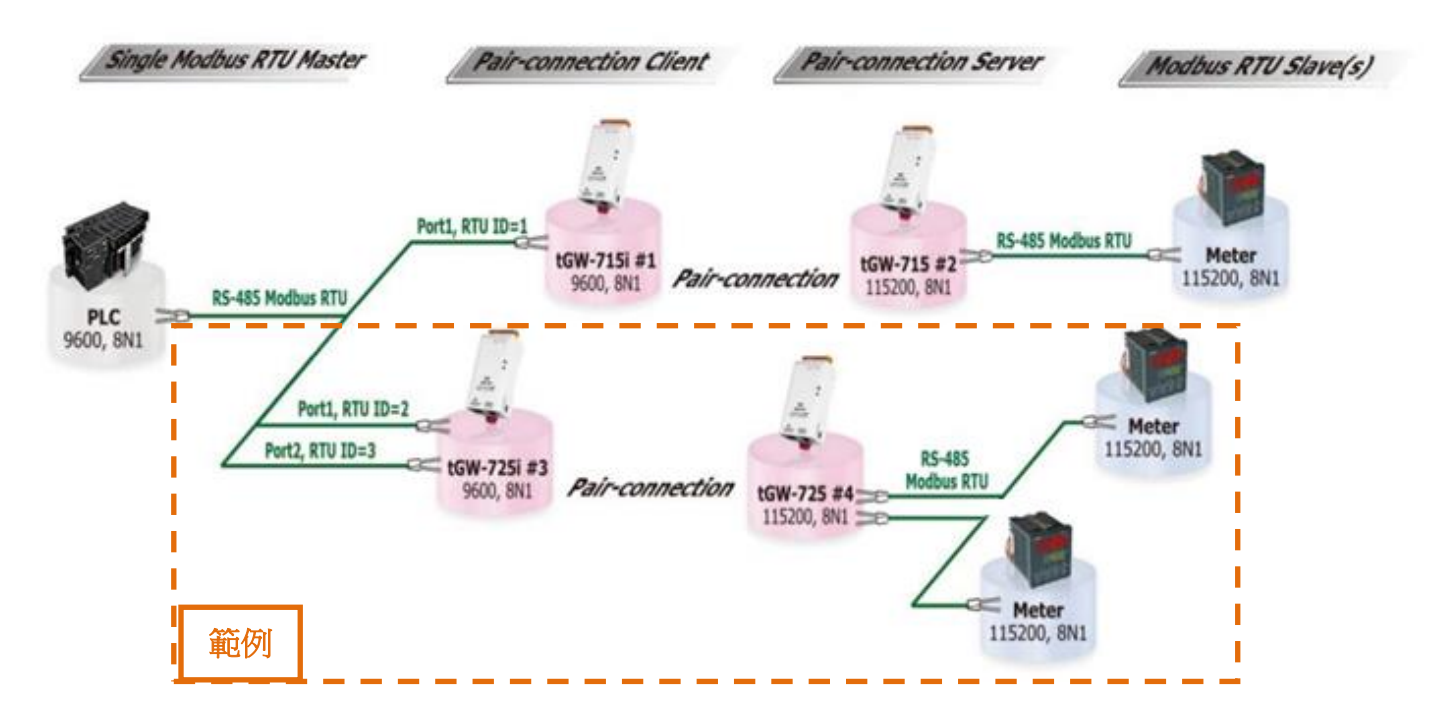

答:

使用 Pair-connection 功能可以讓上位機 (Modbus RTU Master) 經由 Ethernet 網路來存取遠端的 Modbus RTU Slave 設備。目前 Pair-connection 功能只支援一對一連結,所以存取多個 Salve 設備時需 要多組 Pair-connection,且上位機區域的 tGW-700 模組需與上位機接在同一個 RS-485 網路上。

Modbus Settings 中 Virtual ID Range 的設定,可用於限制存取的遠端設備 ID。如此,tGW-700 模組 將會略過不在範圍內 ID 的訊息。例如上面應用圖架構中,tGW-715i #1 模組處理 ID 為 1 的訊息, tGW-725i #3 模組處理 ID 為 2 和 3 的訊息...以此類推。因此,遠端的 Slave 設備只會接收到自己所需 的訊息,這樣大大降低了乙太網路的流量,也減少了 Salve 設備的負載。

#### Modbus **Pair-Connection Settings Port Settings** COM **Settings** 型號 **Application** Port Baud Data Virtual ID Network Remote Remote Rate Format Range Mode **Protocol Server IP TCP Port** Master 設備的 tGW-715 #2 tGW-715i #1 Port1 Client ТСР 1 to 1 502 IP 位址 Baud Rate 及 Port1 **Data Format** 2 to 2 502 tGW-725 #4 tGW-725i #3 Client TCP Port2 如:9600,8N1 3 to 3 IP 位址 503 Slave 設備的 tGW-715 #2 Port1 1 to 247 Server ---Baud Rate 及 Port1 tGW-725 #4 Data Format 1 to 247 Server --Port2 如:115200,8N1

下表為此架構 tGW-700 #1 到 #4 模組的 Pair-connection 設定及 Virtual ID Range 映射配置:

注意: 在此應用架構下, Master 區建議使用 tGW-700i 隔離型模組, 確保硬體可以穩定運作。如果使用 tGW-700 非隔離型模組,請使用 DC 供電而不是 PoE 供電。

步驟 1: 請先確認您的 tGW-700 模組功能及網路連線是正常運作的,詳細啟動 tGW-700 模組及網路配 置設定,請參考至 tGW-700 快速入門指南。

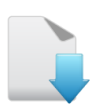

Η'A

下載快速入門指南

| 🥩 eSearch Utility [ |         | - 🗆              | X             |            |               |      |
|---------------------|---------|------------------|---------------|------------|---------------|------|
| File Server Tools   | 5       |                  |               |            |               |      |
|                     |         |                  |               |            |               |      |
| Name                | Alias   | IP Address       | Sub-net Mask  | Gateway    | MAC Address   | :    |
| tGW-715i RevB       | #1      | 10.0.8.25        | 255.255.255.0 | 10.0.8.254 | 00:0d:e0:71:5 | 50:0 |
| tGW-715_RevB        | #2      | 10.0.8.26        | 255.255.255.0 | 10.0.8.254 | 00:0d:e0:72:9 | 50:0 |
| tGW-725i RevB       | #3      | 10.0.8.27        | 255.255.255.0 | 10.0.8.254 | 00:0d:e0:80:2 | 2e:7 |
| tGW-725_RevB        | #4      | 10.0.8.28        | 255.255.255.0 | 10.0.8.254 | 00:0d:e0:81:2 | 2e:7 |
| -                   |         |                  |               |            |               |      |
|                     |         |                  |               |            |               |      |
|                     |         |                  |               |            |               |      |
|                     |         |                  |               |            |               |      |
|                     |         |                  |               |            |               |      |
|                     |         |                  |               |            |               | _    |
| <                   |         |                  |               |            |               | >    |
| Search Ser          | ver Con | figuration (UDP) | 🧭 Web         | Exit       |               |      |
| Status              |         |                  |               |            |               | 11.  |

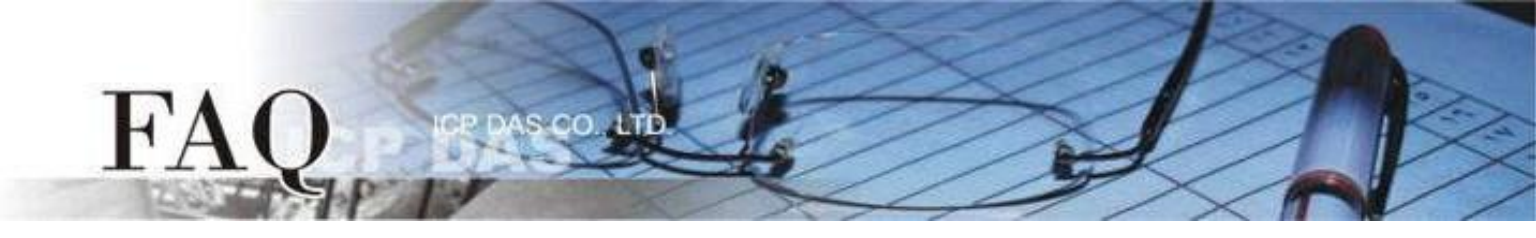

#### <u>下面將以配置 tGW-725i #3 及 tGW-725 #4 模組為詳細操作步驟範例:</u>

步驟 2: 在瀏覽器的網址列中輸入 tGW-725i #3 的 IP 位址來進入它的配置網頁 (使用原廠預設密碼 "admin" 來登入)。

**步驟 3:** 確認 tGW-700 模組 Firmware 版本為 v2.0.1 [Jan. 16, 2020] 或更新版本。 如,Firmware 為舊版本 (版本為 v2.0.1 [Jan. 16, 2020] 之前),請務必更新您的 tGW-700 模組 Firmware 至最新版本,詳細 Firmware 更新方式,請參考至 tGW-700 Firmware Update 說明文件。

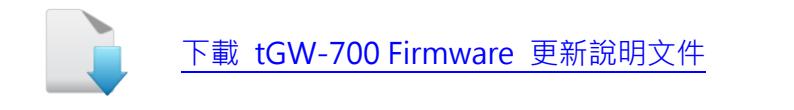

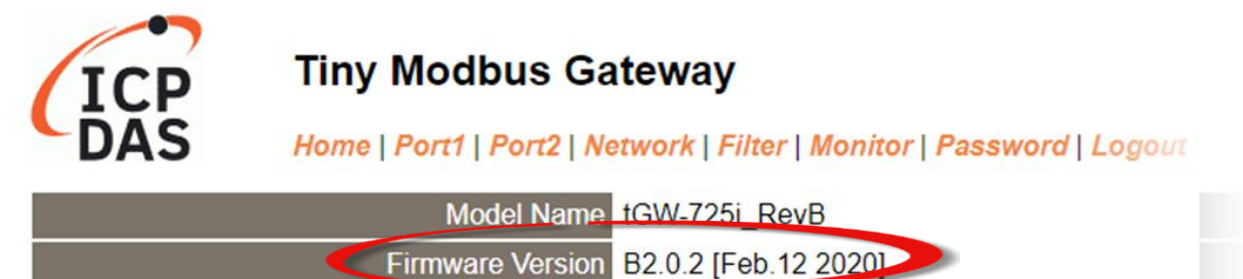

# ➢ 將 tGW-725i #3 模組設定為 Client Mode

步驟 4: 單擊 "Port1" 標籤來進入 Port1 Settings 設定頁面。

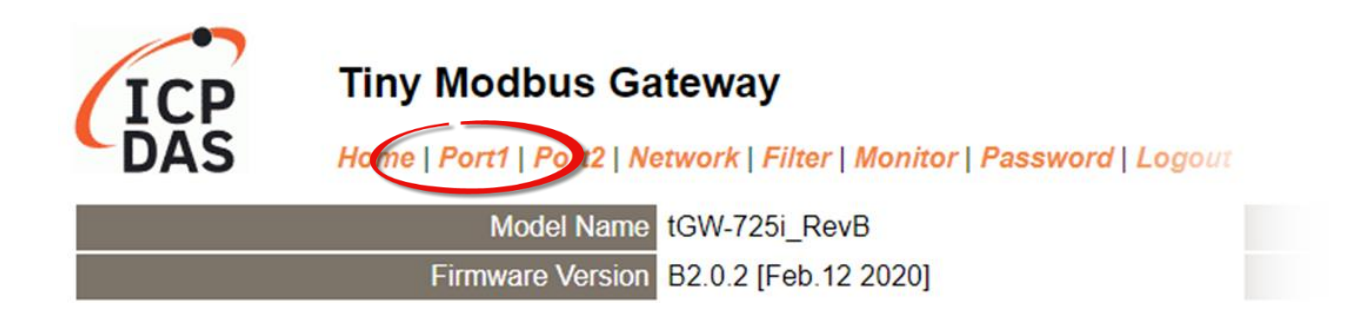

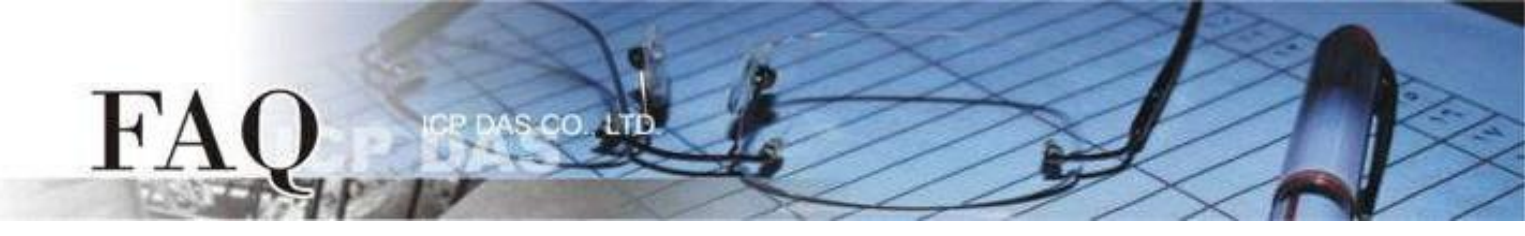

**步驟 5:** 依據您的 Modbus RTU Master 設備來設定適當的 Baud Rate 值、Data Format 值及 Modbus Protocol。

設定範例如下: Baud Rate (bps) "9600"、Data Size (bits) "8"、Parity "None"、Stop Bits (bits) "1"及 Modbus Protocol "Modbus RTU"。

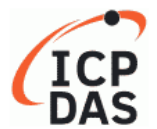

### **Tiny Modbus Gateway**

Home | Port1 | Port2 | Network | Filter | Monitor | Password | Logout

Port 1 Settings

| Por   | rt Settings Current         | Updated                                                                            | Comment                                |
|-------|-----------------------------|------------------------------------------------------------------------------------|----------------------------------------|
|       | Baud Rate 115200            | 9600 ( select 🔽 🗸 )                                                                | bps (bits/second)                      |
|       | Data Size 8                 | 8 🗸                                                                                | bits/char                              |
|       | Parity None                 | None 🗸                                                                             |                                        |
|       | Stop Bits 1                 | 1 🗸                                                                                |                                        |
| Fl    | ow Control None             | None 🗸                                                                             |                                        |
| Rem   | ove Errors FE BE            | <ul> <li>□ Parity Error</li> <li>✓ Framing Error</li> <li>✓ Break Error</li> </ul> | Clear RX FIFO data when serial errors. |
| Modbu | s Settings Current          | Updated                                                                            | Comment                                |
| Slav  | ve Timeout <mark>300</mark> | 300                                                                                | 10 - 65000 ms (step 10), Default: 300  |
| Ch    | ar Timeout <mark>4</mark>   | 4                                                                                  | 4 - 15 bytes, Default: 4               |
|       | Silent Time <mark>0</mark>  | 0                                                                                  | 0 - 65000 ms (step 10), Default: 0     |
|       | Protocol Modbus RTU         | Modbus RTU 🖌                                                                       |                                        |

**步驟 6:** 在 Port1 的 Modbus Settings 區塊設定 Virtual ID Range。 設定範例如下: Virtual ID Range "2 to 2"。

| Modbus Settings Current Updated | (    | Comment                                                                                                    |
|---------------------------------|------|----------------------------------------------------------------------------------------------------|
| Slave Timeout 300 300           | ] 1  | 10 - 65000 ms (step 10), Default: 300                                                                                                    |
| Char Timeout 4                  | 4    | 4 - 15 bytes, Default: 4                                                                                                    |
| Silent Time 0                   | C    | 0 - 65000 ms (step 10), Default: 0                                                                                                    |
| Protocol Modbus RTU Modbus R    | TU 🗸 |                                                                                                    |
| Virtual ID Range 1 - 247 2      | to 2 | Range: 1 to 247.<br>Note: Gateway skips the Modbus messages if its ID is NOT in the specified range.                                                                                               |
| Virtual ID Offset 0             | ]    | Offset: -246 to 246, No change=0. For example:<br>Virtual ID = 1 to 10, offset = 10, then physical Slave ID = 11 to 20.<br>Virtual ID = 31 to 40, offset = -10, then physical Slave ID = 21 to 30. |

步驟 7: 在 Port1 的 Pair-connection settings 區塊填入 Slave 設備資訊,相關欄位設定請參考至下表:

| 欄位                          | Application<br>Mode | Network<br>Protocol                       | Remote<br>Server IP | Remote<br>TCP Port |  |
|-----------------------------|---------------------|-------------------------------------------|---------------------|--------------------|--|
| Pair-connection<br>Settings |                     | ТСР                                       | 10.0.8.28           | 502                |  |
|                             | Client              | tGW-725 #4 模組的                            |                     |                    |  |
|                             |                     | Modbus Protocol 、 IP address 、 TCP port 。 |                     |                    |  |

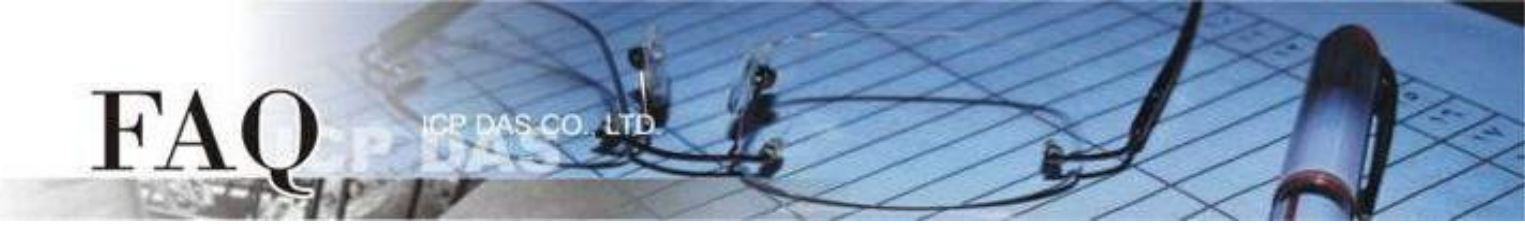

#### 步驟 8: 單擊 "Submit" 按鈕來完成設定。

| Pair | Connection Settings<br>(Master/Slave Mode) | Current | Updated         | Comment                     |
|------|--------------------------------------------|---------|-----------------|-----------------------------|
|      | Application Mode                           | Server  | Client V        | Server=Slave, Client=Master |
|      | Network Protocol                           | TCP     | TCP 🗸           |                             |
|      | Remote Server IP                           | 0.0.0.0 | 10 . 0 . 8 . 28 |                             |
|      | Remote TCP Port                            | 502     | 502             |                             |
|      |                                            |         | Submit          |                             |

步骤 9: 單擊 "Port2" 標籤來進入 Port2 Settings 設定頁面。

**步驟 10:** 依據您的 Modbus RTU Master 設備來設定適當的 Baud Rate 值、Data Format 值及 Modbus Protocol。

設定範例如下: Baud Rate (bps) "9600"、Data Size (bits) "8"、Parity "None"、Stop Bits (bits) "1"及 Modbus Protocol "Modbus RTU"。 ※步驟 9-10 可參考至步驟 4-5。

**步驟 11:** 在 Port2 的 Modbus Settings 區塊設定 Virtual ID Range。 設定範例如下: Virtual ID Range "3 to 3"。

| Modbus Settings Current  | Updated      | Comment                                                                                                    |
|--------------------------|--------------|----------------------------------------------------------------------------------------------------|
| Slave Timeout 300        | 300          | 10 - 65000 ms (step 10), Default: 300                                                                                                    |
| Char Timeout 4           | 4            | 4 - 15 bytes, Default: 4                                                                                                    |
| Silent Time 0            | 0            | 0 - 65000 ms (step 10), Default: 0                                                                                                    |
| Protocol Modbus RTU      | Modbus RTU 🖌 |                                                                                                    |
| Virtual ID Range 1 - 247 | 3 to 3       | Range: 1 to 247.<br>Note: Gateway skips the Modbus messages if its ID is NOT in the specified range.                                                                                               |
| Virtual ID Offset 0      | 0            | Offset: -246 to 246, No change=0. For example:<br>Virtual ID = 1 to 10, offset = 10, then physical Slave ID = 11 to 20.<br>Virtual ID = 31 to 40, offset = -10, then physical Slave ID = 21 to 30. |

步驟 12: 在 Port2 的 Pair-connection settings 區塊填入 Slave 設備資訊,相關欄位設定請參考至下表:

| 欄位              | Application | Network                                   | Remote    | Remote   |  |
|-----------------|-------------|-------------------------------------------|-----------|----------|--|
|                 | Mode        | Protocol                                  | Server IP | TCP Port |  |
| Pair-connection |             | ТСР                                       | 10.0.8.28 | 503      |  |
|                 | Client      | tGW-725 #4 模組的                            |           |          |  |
| Settings        |             | Modbus Protocol 、 IP address 、 TCP port 。 |           |          |  |

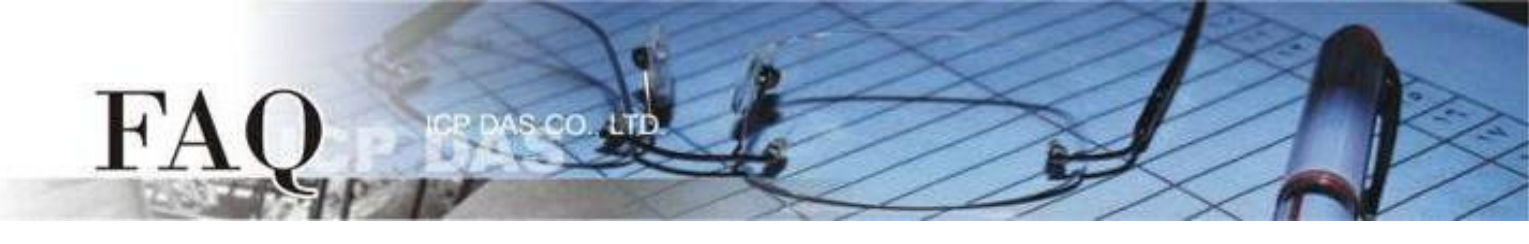

## 步驟 13: 單擊 "Submit" 按鈕來完成設定。

| Pair-Co<br>(M | onnection Settings<br>laster/Slave Mode) | Current | Updated         | Comment                     |
|---------------|------------------------------------------|---------|-----------------|-----------------------------|
|               | Application Mode                         | Client  | Client 🗸        | Server=Slave, Client=Master |
|               | Network Protocol                         | TCP     | TCP V           |                             |
|               | Remote Server IP                         | 0.0.0.0 | 10 . 0 . 8 . 28 |                             |
|               | Remote TCP Port                          | 503     | 503             |                             |
|               |                                          |         | Submit          |                             |

#### 步骤 14: 單擊 "Home" 標籤來確認 Port1 及 Port2 的設定是否正確。

#### Current port settings:

| Port Settings                                   | Port 1     |            |
|-------------------------------------------------|------------|------------|
| Baud Rate (bps)                                 | 9600,8N1   | 9600,8N1   |
| Flow Control                                    | None       | None       |
| Protocol                                        | RTU        | RTU        |
| Slave Timeout (ms)                              | 300        | 300        |
| Char Timeout (bytes)                            | 4          | 4          |
| Silent Time (ms)                                | 0          | 0          |
| Read Cache (ms)                                 | 980        | 980        |
| Connection Idle (Seconds)                       | 180        | 180        |
| Local TCP Port                                  | 502        | 503        |
| Virtual ID Range                                | 2-2        | 3-3        |
| Virtual ID Offset                               | 0          | 0          |
| Pair-Connection Settings<br>(Master/Slave Mode) | Port 1     | Port 2     |
| Application Mode                                | TCP Client | TCP Client |
| Remote Server IP                                | 10.0.8.28  | 10.0.8.28  |
| Remote TCP Port                                 | 502        | 503        |

#### 將 tGW-725i #4 模組設定為 Server Mode $\succ$

步驟 15: 在瀏覽器的網址列中輸入 tGW-725i #4 的 IP 位址來進入它的配置網頁 (使用原廠預設密碼 "admin" 來登入)。

步驟 16: 單擊 "Port1" 標籤來進入 Port1 Settings 設定頁面。

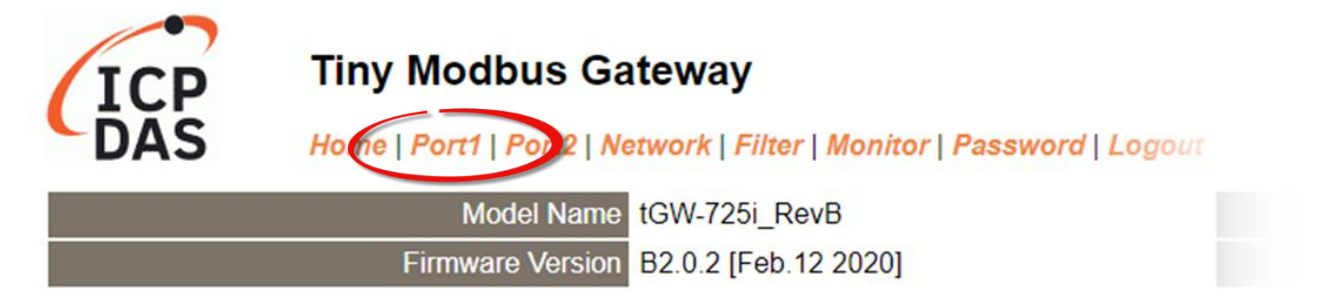

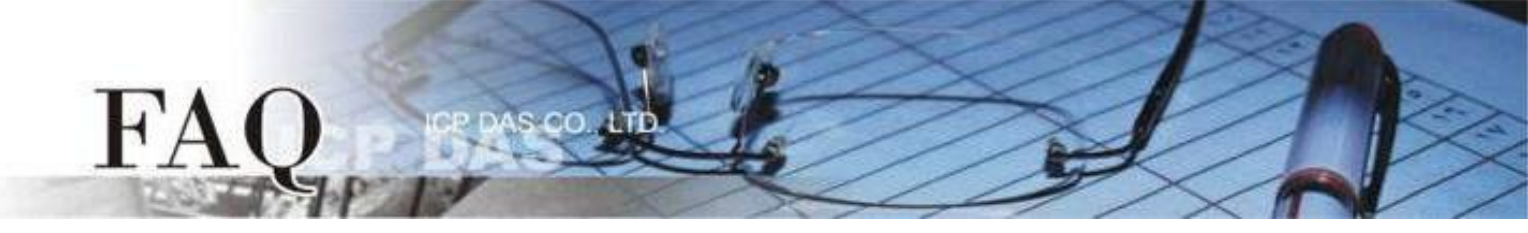

**步驟 17:** 依據您的 Modbus RTU Slave 設備來設定適當的 Baud Rate 值、Data Format 值及 Modbus Protocol。

設定範例如下: Baud Rate (bps) "115200"、Data Size (bits) "8"、Parity "None"、Stop Bits (bits) "1"及 Modbus Protocol "Modbus RTU"。

#### Port 1 Settings

| Port Settings   | Current    | Updated                                                                      | Comment                                |
|-----------------|------------|------------------------------------------------------------------------------|----------------------------------------|
| Baud Rate       | 115200     | 115200 (select 🗸 )                                                           | bps (bits/second)                      |
| Data Size       | 8          | 8 🗸                                                                          | bits/char                              |
| Parity          | None       | None 🗸                                                                       |                                        |
| Stop Bits       | 1          | 1 •                                                                          |                                        |
| Flow Control    | None       | None 🗸                                                                       |                                        |
| Remove Errors   | FE BE      | <ul> <li>Parity Error</li> <li>Framing Error</li> <li>Break Error</li> </ul> | Clear RX FIFO data when serial errors. |
| Modbus Settings | Current    | Updated                                                                      | Comment                                |
| Slave Timeout   | 300        | 300                                                                          | 10 - 65000 ms (step 10), Default: 300  |
| Char Timeout    | 4          | 4                                                                            | 4 - 15 bytes, Default: 4               |
| Silent Time     | 0          | 0                                                                            | 0 - 65000 ms (step 10), Default: 0     |
| Protocol        | Modbus RTU | Modbus RTU 🗸                                                                 |                                        |

**步驟 18:** 在 Port1 的 Modbus Settings 區塊設定 Virtual ID Range。 設定範例如下: Virtual ID Range "1 to 247"。(原廠設定值)

| Modbus Settings Current               | Updated      | Comment                                                                                                    |
|---------------------------------------|--------------|----------------------------------------------------------------------------------------------------|
| Slave Timeout 300                     | 300          | 10 - 65000 ms (step 10), Default: 300                                                                                                    |
| Char Timeout 4                        | 4            | 4 - 15 bytes, Default: 4                                                                                                    |
| Silent Time 0                         | 0            | 0 - 65000 ms (step 10), Default: 0                                                                                                    |
| Protocol Modbus RTU                   | Modbus RTU 🗸 |                                                                                                    |
| Virtual ID Range <mark>1 - 247</mark> | 1 to 247     | Range: 1 to 247.<br>Note: Gateway skips the Modbus messages if its ID is NOT in the specified range.                                                                                               |
| Virtual ID Offset 0                   | 0            | Offset: -246 to 246, No change=0. For example:<br>Virtual ID = 1 to 10, offset = 10, then physical Slave ID = 11 to 20.<br>Virtual ID = 31 to 40, offset = -10, then physical Slave ID = 21 to 30. |

**步驟 19:** 在 Port1 的 Pair-connection settings 區塊,從 "Application Mode" 下拉式選單中,選擇 "Server",然後單擊 "Submit" 按鈕來完成設定。

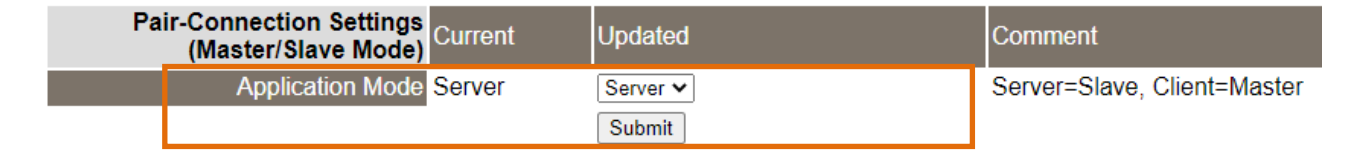

步驟 20: 單擊 "Port2" 標籤來進入 Port2 Settings 設定頁面。

**步驟 21:** 依據您的 Modbus RTU Slave 設備來設定適當的 Baud Rate 值、Data Format 值及 Modbus Protocol。

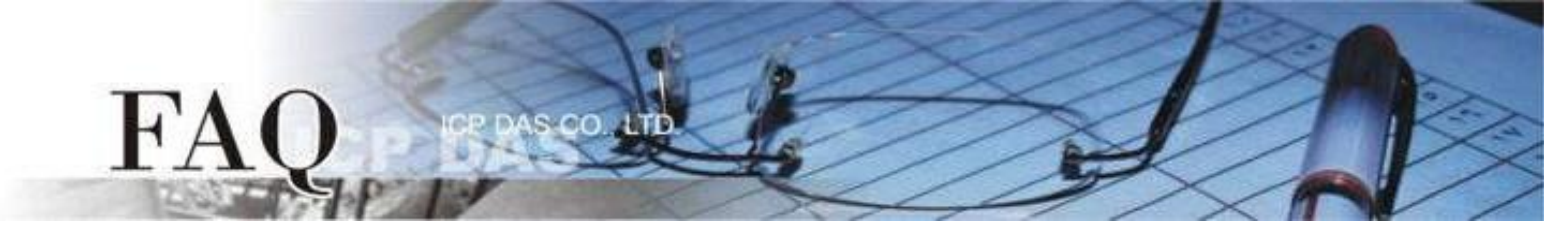

## 步驟 22: 在 Port2 的 Modbus Settings 區塊設定 Virtual ID Range。 設定範例如下: Virtual ID Range "1 to 247"。(原廠設定值)

| Modbus Settings   | Current    | Updated      |
|-------------------|------------|--------------|
| Slave Timeout     | 300        | 300          |
| Char Timeout      | 4          | 4            |
| Silent Time       | 0          | 0            |
| Protoco           | Modbus RTU | Modbus RTU 🗸 |
| Virtual ID Range  | 1 - 247    | 1 to 247     |
| Virtual ID Offset | 0          | 0            |

Comment 10 - 65000 ms (step 10), Default: 300

- 4 15 bytes, Default: 4
- 0 65000 ms (step 10), Default: 0

Range: 1 to 247.

Note: Gateway skips the Modbus messages if its ID is NOT in the specified range. Offset: -246 to 246, No change=0. For example: Virtual ID = 1 to 10, offset = 10, then physical Slave ID = 11 to 20. Virtual ID = 31 to 40, offset = -10, then physical Slave ID = 21 to 30.

步驟 23: 在 Port2 的 Pair-connection settings 區塊,從 "Application Mode" 下拉式選單中,選擇 "Server",然後單擊 "Submit" 按鈕來完成設定。

| Pa | ir-Connection Settings<br>(Master/Slave Mode) | Updated  | Comment                     |
|----|-----------------------------------------------|----------|-----------------------------|
|    | Application Mode Server                       | Server 🗸 | Server=Slave, Client=Master |
|    |                                               | Submit   |                             |

※步驟 20-23 可參考至步驟 16-19。

#### 步驟 24: 單擊 "Home" 標籤來確認 Port1 及 Port2 的設定是否正確。

#### Current port settings:

| Port Settings                                   | Port 1         | Port 2         |
|-------------------------------------------------|----------------|----------------|
| Baud Rate (bps)                                 | 115200,8N1     | 115200,8N1     |
| Flow Control                                    | None           | None           |
| Protocol                                        | RTU            | RTU            |
| Slave Timeout (ms)                              | 300            | 300            |
| Char Timeout (bytes)                            | 4              | 4              |
| Silent Time (ms)                                | 0              | 0              |
| Read Cache (ms)                                 | 980            | 980            |
| Connection Idle (Seconds)                       | 180            | 180            |
| Local TCP Port                                  | 502            | 503            |
| Virtual ID Range                                | 1-247          | 1-247          |
| Virtual ID Offset                               | 0              | 0              |
| Pair-Connection Settings<br>(Master/Slave Mode) | Port 1         | Port 2         |
| Application Mode                                | TCP/UDP Server | TCP/UDP Server |
| Remote Server IP                                | -              | -              |
| Remote TCP Port                                 | -              | -              |

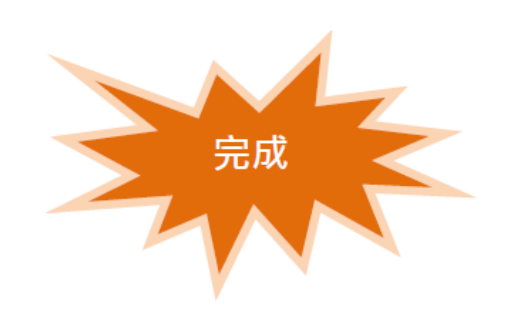